協調運動計測システム操作説明書

システム構成:

本システムは、図1に示すパーツで構成されています。 システムボックス(図中左) ロータリーノブ×2個(図中右)

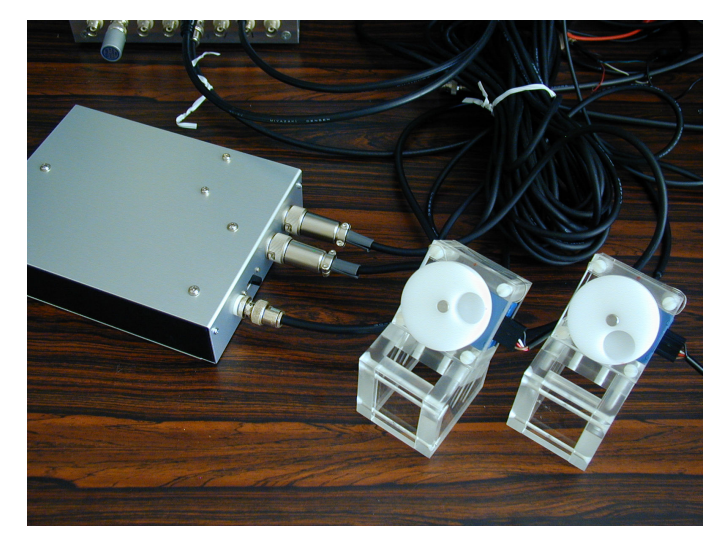

図 1

## 起動前の準備:

- ・システムボックスと DAQ を専用のケーブルで接続する
  <計測用 PC には、事前に計測用ボード(PCI-6024E: NI 社製)をセットアップしておくことが必要です>
- ・MBP (Measure Buffered Pulse)を起動する前にロータリーノブ2台を図2 の様にシステムボックスと接続し、コネクターをロックします。

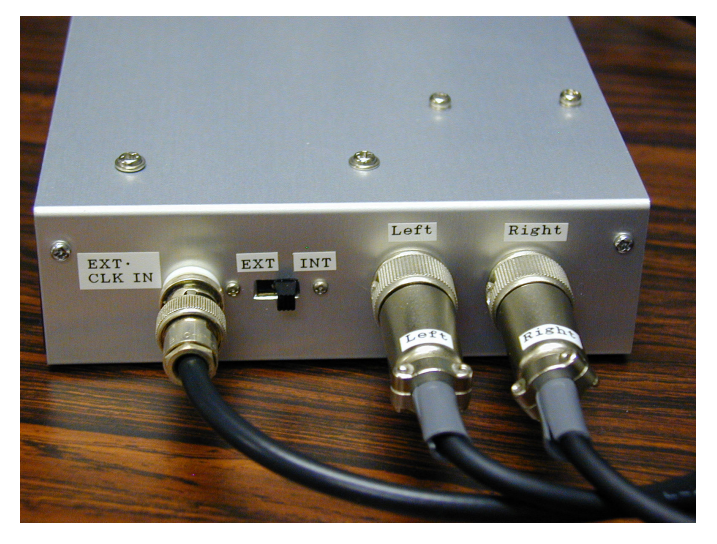

図 2

内部クロックによる計測:

Copyright(C) 2009 NIPS Technical Division. All Rights Reserved.

・SW を INT にセットします

## 外部クロックによる計測:

・EXT.CLK IN ヘクロック信号(TTL)を接続し、SW を EXT にセットします 計測ソフトの起動:

MBPを実行すると、図3のダイアログが現れ、左側にデフォルトの計測間隔時間(10msec)が現れます。

## 計測間隔を変更する:

一度、FIN(終了)ボタンを押してプログラムを停止します。

図4のダイアログが現れるので、使用する Clock Frq を選択後、ダイアログ上 部にある実行ボタン (⇒)を押して、起動します。

| 🔀 MBP6.vi          |                            |                | ×   |
|--------------------|----------------------------|----------------|-----|
| Measure Buffered P | Measure Buffered Pulse 1.0 |                | FIN |
|                    |                            | 23 sec         |     |
|                    | Measure                    | e Ready 🧿 ———— |     |
| Meas. Intrvl       |                            |                |     |
| 10 msec            | START                      | STOP           |     |
|                    | Left Value                 | Right Value    |     |
|                    | 201                        |                |     |
|                    | 321                        | 11             |     |
|                    |                            |                |     |

図 3

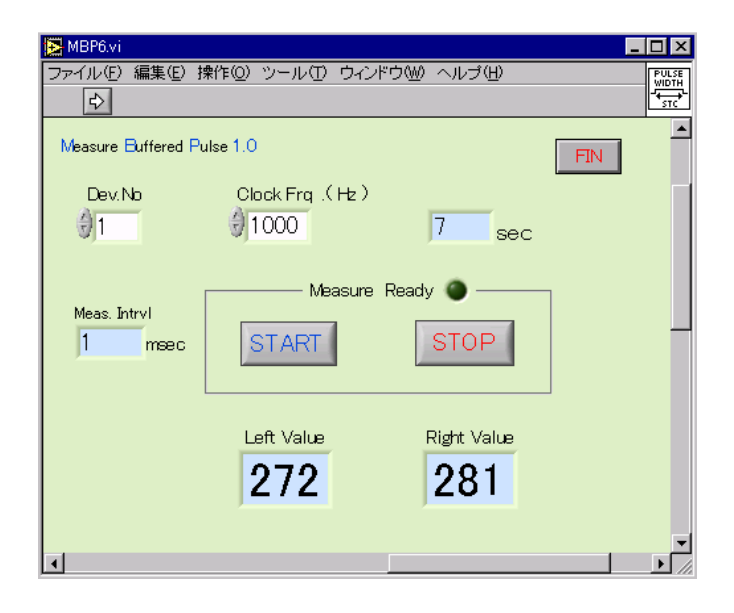

Copyright(C) 2009 NIPS Technical Division. All Rights Reserved.

## エラー10401が発生する:

使用中の計測用ボードのデバイス番号の設定が異なる場合は、図5のエラーが 発生します。その場合は、停止ボタンを押します。

| MBP6.v       | li                                                                                                    | ×        |
|--------------|----------------------------------------------------------------------------------------------------|----------|
| Measure      | Buffered Pulse 1.0                                                                                                    | FIN      |
| Dev.         | No Clock Fra. (Hz.)                                                                                                    |          |
| 43           | D D                                                                                                    | <u>د</u> |
|              | エラー-10401が CTR Group Configで発生しました。                                                                                              |          |
|              | エラーの説明                                                                                                    |          |
| Meas. :<br>O | NE-DAQ LV:<br>指定のデバイスをサポートしませんく例えば、そのデバイスをサポートする前に<br>そのドライバガンサポートしませんく例えば、そのデバイスをサポートする前に<br>そのドライバガリースされた場合)、またしはMeasurement & |          |
|              | Automationエクスプローラにてデバイスを構成されていません。                                                                                               |          |
|              | 推続 停止                                                                                                    |          |
|              | 0 0                                                                                                    | _        |
|              |                                                                                                    |          |
|              |                                                                                                    |          |

図 5

図6のエラーが発生する場合は、システムボックスの SW が EXT にセットさ れた状態で、クロック信号(TTL)が接続されていませんので、発振器を接続 するか、SW を INT に切り替えてください。

| 🔁 MBP6.vi              |                                        |             |  | × |
|------------------------|----------------------------------------|-------------|--|---|
| Measure Buffered P     | Measure Buffered Pulse 1.0             |             |  |   |
| Dev.No                 | Clock Frq .(Hz)                        |             |  |   |
| <del>3</del> 1         | 1000                                   | 11 sec      |  |   |
| Meas. Intrvl<br>0 meec | 1 Set External Clock for measurement ! |             |  |   |
|                        | Left Value                             | Right Value |  |   |
|                        | 0                                      | 0           |  |   |
|                        |                                        |             |  |   |
|                        | ।<br>श्र                               | 3           |  |   |
|                        | Д<br>С                                 | ,           |  |   |

参考資料

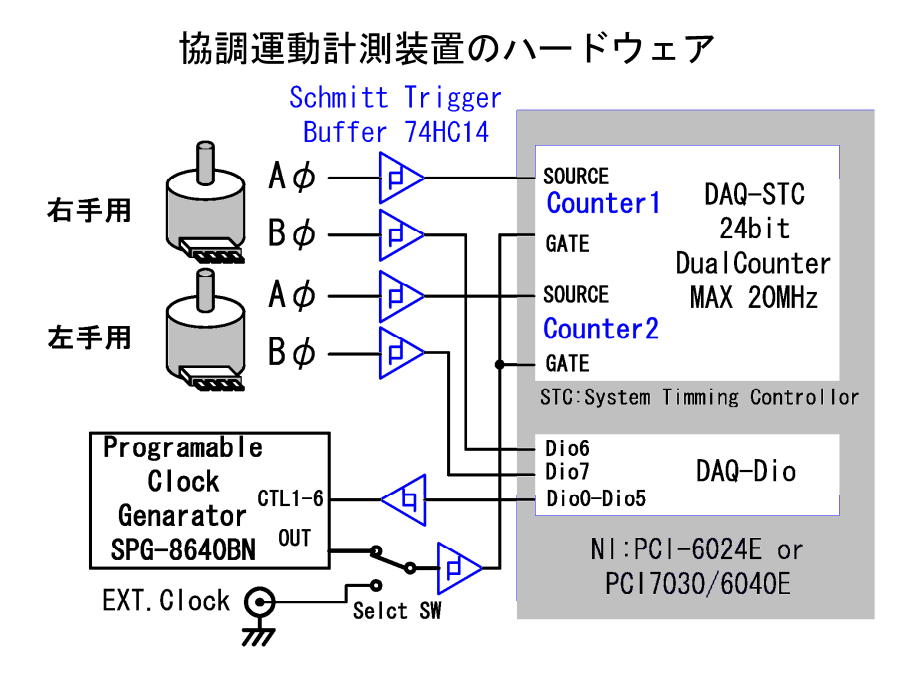

計測精度調查用構成図

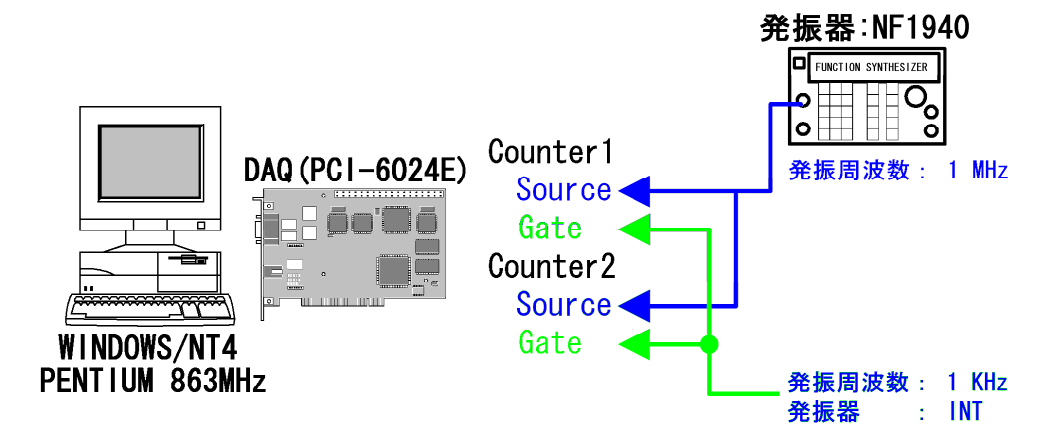

Copyright(C) 2009 NIPS Technical Division. All Rights Reserved.